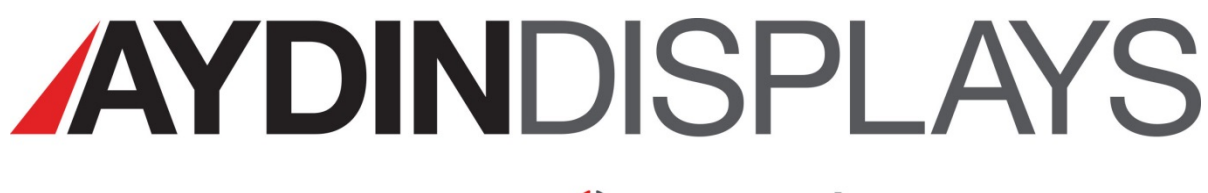

### a 🎨 Sparton company

**USER'S MANUAL** 

## for the

# **Model 4419A1**

# **19 INCH AMLCD FLAT PANEL COLOR MONITOR**

### P/N 356-7067-501

Doc. No. 150-4419-004 (-), February 2015

#### NOTICE

This manual is subject to change without notice and should not be construed to be a commitment in any form by Aydin Displays.

Aydin Displays reserves the right to make improvements to the product at any time. It is understood that the delivered product will be of the latest possible design and that it may not be exactly as stated herein. This manual may contain descriptions of functions not implemented at time of distribution, unless prior contractual arrangements have been made.

Aydin Displays reserves the right to modify or revise the content of this manual. It is further understood that in consideration of the receipt or purchase of this manual, the recipient or purchaser agrees not to reproduce, disseminate the information herein, or copy it by any means whatsoever or to permit such actions by others, for any purpose, without the written permission of Aydin Displays.

All trademarks and registered trademarks are recognized as the property of their respective owners.

Doc. No. 150-4419-004 (–), February 2015

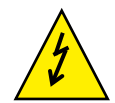

# WARNING

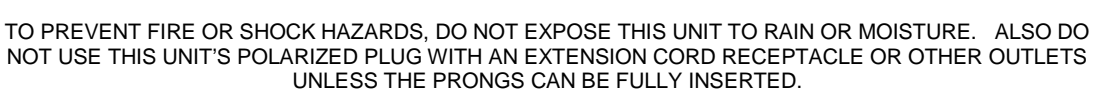

DO NOT OPEN THE CABINET. THERE ARE HIGH VOLTAGE COMPONENTS INSIDE. REFER SERVICING TO QUALIFIED SERVICE PERSONNEL.

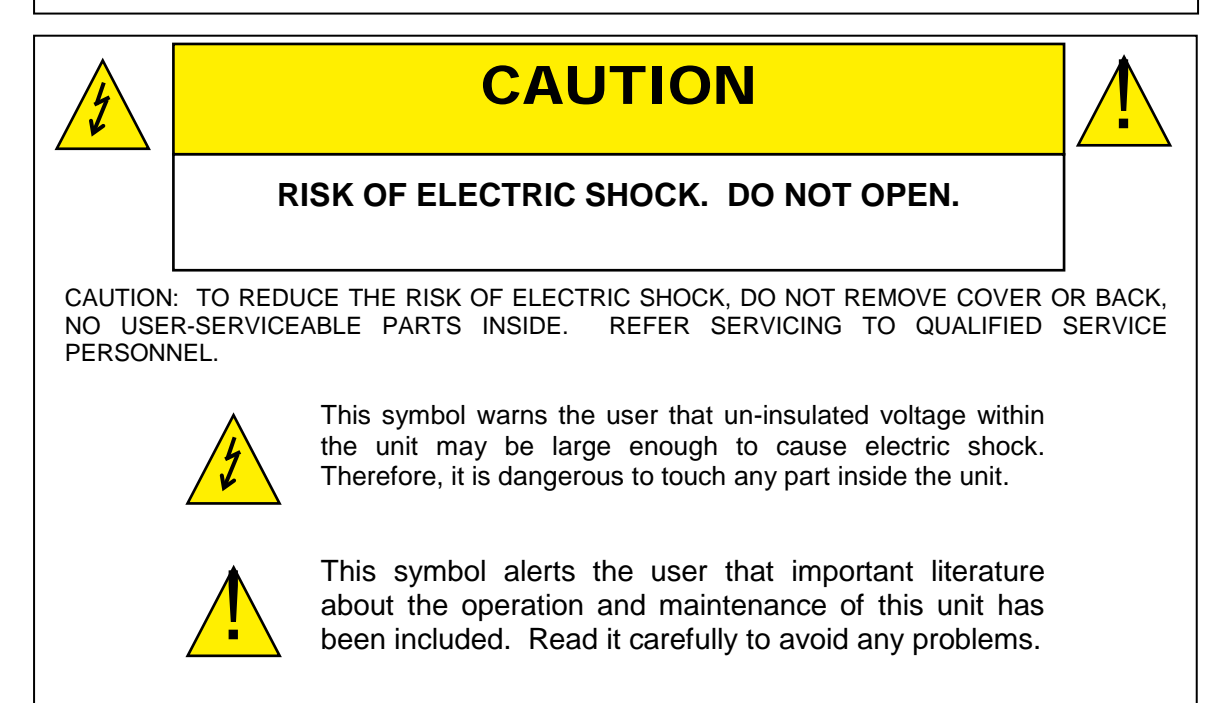

- Follow all warnings and instructions marked on the display.
- Do not attempt to service this display yourself. Removing the display cover or back may expose you to dangerous voltage or other risks. Refer all servicing to qualified service personnel.
- Adequate ventilation must be maintained to ensure reliable and continued operation and to protect the display from overheating. Do not block ventilation slots and openings or install the display in a place where ventilation may be hindered.
- This display should be operated from the type of power source indicated on the displays rating label.
- Do not allow metal pieces or objects of any kind to fall into the display through the ventilation holes.

### Thank you for purchasing this Aydin Displays LCD Display.

The carton contains the items listed below:

- 4419A1 LCD Display
- Product CD containing:
  - This User's Guide
  - Warranty Guide

### **Table of Contents**

| 1 | Intro | oduction                           | 1 |
|---|-------|------------------------------------|---|
| 2 | COI   | NNECTIONS                          | 1 |
|   | 2.1   | Inputs                             | 1 |
|   | 2.1.  | .1 Power                           | 1 |
|   | 2.1.  | .2 DVI                             | 1 |
|   | 2.1.  | .3 Analog R-G-B                    | 1 |
| 3 | Disp  | play Setup                         | 2 |
| 4 | Fror  | nt Panel Buttons/On-Screen Display | 2 |
|   | 4.1   | Front Panel Buttons                | 2 |
|   | 4.2   | OSD Menu                           | 3 |
|   | 4.2.  | .1 Input Select                    | 3 |
|   | 4.2.  | .2 Setup                           | 3 |
|   | 4.2.  | .3 Color Adjust                    | 4 |
|   | 4.2.  | .4 Picture Adjust                  | 4 |
|   | 4.2.  | .5 Tool Box                        | 5 |
|   | 4.2.  | .6 Exit OSD Menu                   | 5 |
|   | 4.2.  | .7 OSD MENU – SAMPLE IMAGES        | 6 |
| 5 | 441   | 19A1 SPECIFICATIONS                | 8 |
|   | 5.1   | LCD Module                         | 8 |
|   | 5.2   | RGB Video Input Signal             | 8 |
|   | 5.3   | DIGITAL Video Input Signal         | 8 |
|   | 5.4   | Refresh Rate                       | 8 |
|   | 5.5   | Backlight Brightness               | 8 |
|   | 5.6   | Dimming Range                      | 8 |
|   | 5.7   | VESA Resolutions Supported         | 9 |
|   | 5.8   | Power Consumption                  | 9 |
|   | 5.9   | Dimensions                         | 9 |
|   | 5.10  | Weight                             | 9 |
|   | 5.11  | Operating Environment1             | 0 |
|   | 5.12  | Non-Operating Environment1         | 0 |
| 6 | Mai   | intenance1                         | 1 |
|   | 6.1   | Preventive Maintenance1            | 1 |
|   | 6.1.  | .1 Surface Cleaning1               | 1 |
|   | 6.1.  | .2 Image Persistence1              | 1 |
|   | 6.2   | CORRECTIVE MAINTENANCE1            | 1 |
|   | 6.3   | Troubleshooting (No Picture)1      | 2 |
| 7 | 441   | 19A1 DISPLAY DIMENSIONS            | 3 |
| 8 | 441   | 19A1 wall mount kit1               | 5 |

#### **1 INTRODUCTION**

The Model 4419A1 AMLCD Monitor is a 19" diagonal display with a native resolution of 1280 x 1024 (UXGA) pixels. The display is designed to operate from 115 VAC, 60Hz, single phase. Inputs are provided for DVI-D and VGA. Generally, all VESA compatible video formats are supported. If a mode isn't supported, the factory can add special modes.

#### 2 CONNECTIONS

#### 2.1 Inputs

#### 2.1.1 Power

| Connector:       | IEC 60320 C14                       |
|------------------|-------------------------------------|
| Input Voltage:   | Universal AC Input Range 90-264 VAC |
| Input Current:   | 0.61/0.32 Amps at 115/220VAC        |
| Input Frequency: | 50/60 Hz                            |
| Input Power:     | 45 W                                |

#### 2.1.2 DVI

Connector: Single-Link DVI-D (Standard DVI pin-out)

Bandwidth: Supports up to 162 MHz operation.

#### 2.1.3 Analog R-G-B

Connector: HD15 female (Standard VGA pin-out)

Synchronization: Supports separate H & V sync, separate composite sync, and sync on green.

#### 3 DISPLAY SETUP

When the VGA input is connected (HD15 or BNC inputs), the display must be adjusted to accommodate the video input levels from the VGA source. This is done by displaying an image with full intensity Red, Green and Blue and performing an Auto Gain adjust followed by an Auto Adjust.

#### 4 FRONT PANEL BUTTONS/ON-SCREEN DISPLAY

#### 4.1 Front Panel Buttons

Press MENU to display the On-Screen-Display (OSD). Use the + and - buttons to move the cursor to the desired menu selection and press MENU to access the adjustment or function. With the EXIT button you can exit the current function and go back to the previous menu point.

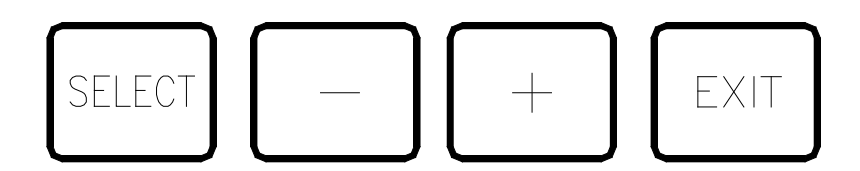

| BUTTON | OPERATION PERFORMED IF OSD<br>NOT DISPLAYED       | OPERATION PERFORMED WHEN OSD<br>DISPLAYED                                           |  |
|--------|---------------------------------------------------|-------------------------------------------------------------------------------------|--|
| -      | Enables backlight brightness<br>adjustment window | Selects next menu option or next sub-menu option or decrease selected value         |  |
| +      | Video input select                                | Selects previous menu option or previous sub-menu option or increase selected value |  |
| EXIT   | Performs auto adjust                              | Exits sub-menu option or exits OSD                                                  |  |
| SELECT | Enables OSD                                       | Selects menu option or sub-menu option                                              |  |

#### 4.2 OSD Menu

Observe the following Top-Level Menu Selection Tabs on the OSD Menu:

- INPUT
- SETUP
- COLOR ADJUST
- PICTURE ADJUST
- TOOL BOX
- EXIT/SAVE

INPUT SELECT is the default foreground menu; the active menu will always appear in the foreground.

The Selection Tab of the active menu will be highlighted in blue.

See the OSD – SAMPLE IMAGES section of this document for sample images of OSD menus.

#### 4.2.1 Input Select

Selects the input source for the LCD display.

If the OSD is not visible, press the front panel "SELECT" key once to activate the OSD. Observe the following choices in the input select List:

- VGA
- DVI

#### 4.2.2 Setup

The following adjustments are provided under the Setup Menu tab:

- Brightness
- Contrast
- Black level
- EXIT

#### 4.2.3 Color Adjust

The following adjustments are provided under the Color Adjust Menu tab:

- Auto Color
- sRGB Adjust
- Color Temperature
- EXIT

#### 4.2.4 Picture Adjust

- NOTE: Image adjust is pattern sensitive. The pattern should contain a border around the entire image and high frequency data content i.e. SMPTE133.
- A typical Image adjustment procedure would be:
  - For picture width: Display an image with a border. Select the Clock adjustment and increase the picture width until one side of the image goes off the screen. Using the Hor. Position adjustment, center the image on the screen. Select the Clock adjustment again and increase the picture width until the image goes off the screen. Repeat this sequence until the image is centered and fills the screen.
  - <u>For phase adjustment</u>: Display an image with high frequency content. Select and adjust the phase until the high frequency image content is homogeneous.

The following adjustments are provided under the Picture Adjust Menu tab:

- Auto Position
- Width Adjust
- Phase Adjust
- Horizontal Pos
- Vertical Pos
- EXIT

#### 4.2.5 Tool Box

The following adjustments are provided under the Tool Box Menu tab:

- OSD
- Factory Reset
- Factory Reset Color
- Factory Reset Position
- Sharpness Adjust
- 640 x 720
- EXIT

#### 4.2.6 Exit OSD Menu

Displays Resolution.

#### 4.2.7 OSD MENU - SAMPLE IMAGES

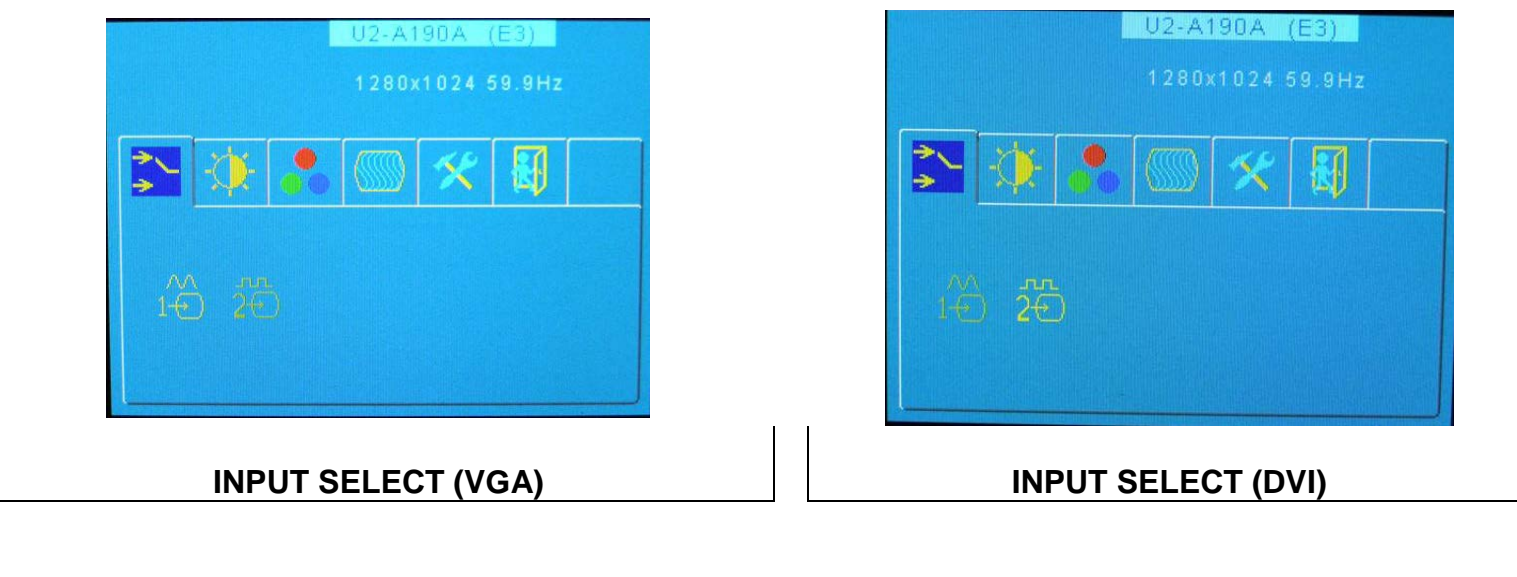

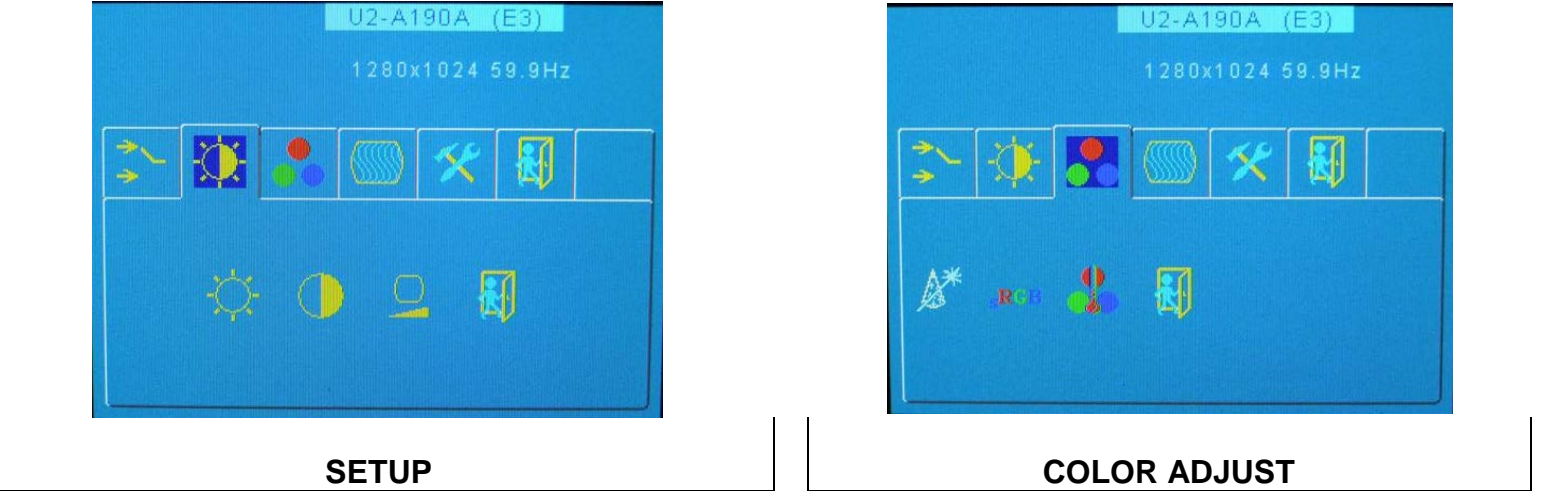

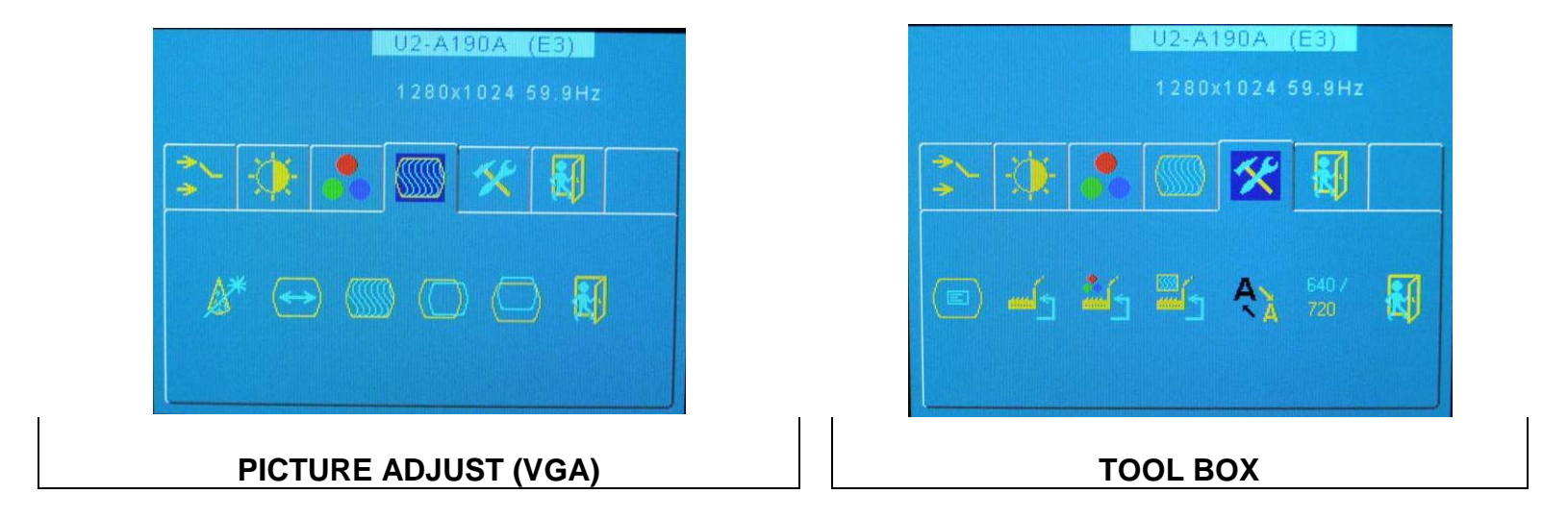

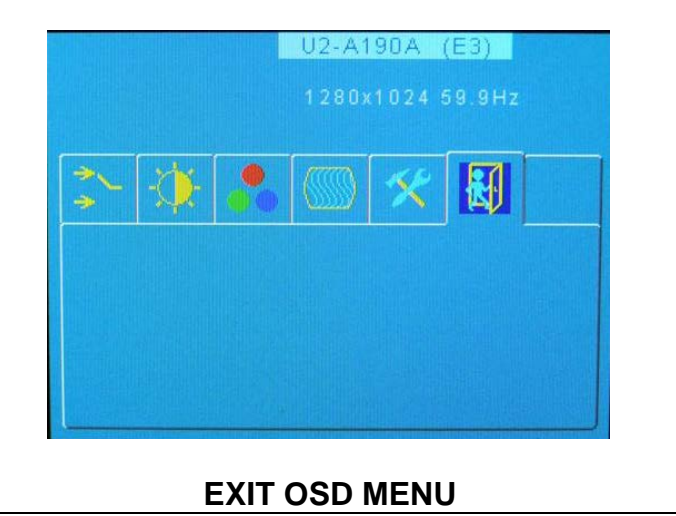

150-4419-004 Rev –

#### 5 4419A1 SPECIFICATIONS

#### 5.1 LCD Module

- Active matrix thin film transistor (TFT) liquid crystal display (LCD)
- Native Resolution (Pixel Count): 1280 (H) x 1024 V)
- Pixel pitch: 0.294 mm (H) x 0.294 mm (V)
- ♦ Aspect Ratio: 5:4
- Viewing angle: ±89° (typical all directions with more than 10:1 contrast ratio)
- Contrast Ratio: 1000:1 typical (dark environment)
- Display colors: 16,777,216
- Dimming Range: 0% to 100%
- Diagonal: 19-IN nominal
- Viewable Image Size: 376.32mm (14.8-IN) H, 301.05mm (11.85-IN) V nominal

#### 5.2 RGB Video Input Signal

- ◆ Video: Analog 0 to 0.8 Vp-p (0.7 Vp-p/75 Ohms)
- Sync: Separate Sync TTL Level; Horizontal Sync Positive/Negative; Vertical Sync Positive/Negative; Composite Sync Positive/Negative, TTL Level; Sync on Green Video (Positive) 0.7 Vp-p and sync Negative 0.3 Vp-p

#### 5.3 DIGITAL Video Input Signal

• Digital Visual Interface DVI-D as defined by the Digital Display Working Group

#### 5.4 Refresh Rate

- Horizontal: 24.8 kHz to 91 kHz
- Vertical: 47.2 Hz to 89 Hz

#### 5.5 Backlight Brightness

• 300 cd/m<sup>2</sup> minimum

#### 5.6 Dimming Range

• Full dimming

#### 5.7 VESA Resolutions Supported

| MODE<br># | VIDEO<br>MODE<br>INPUT | Vertical<br>Refresh<br>Rate | Horizontal<br>Frequency | Pixel<br>Frequency | Standard<br>Mode |
|-----------|------------------------|-----------------------------|-------------------------|--------------------|------------------|
| 1         | 640 x 400              | 85 Hz                       | 37.9 KHz                | 31.500 MHz         | DOS              |
| 2         | 640 x 480              | 60 Hz                       | 31.5 KHz                | 25.175 MHz         | VGA              |
| 3         | 640 x 480              | 72 Hz                       | 37.9 KHz                | 31.500 MHz         | VGA              |
| 4         | 640 x 480              | 75 Hz                       | 37.5 KHz                | 31.500 MHz         | VGA              |
| 5         | 640 x 480              | 85 Hz                       | 43.3 KHz                | 36.000 MHz         | VGA              |
| 6         | 720 x 400              | 85 Hz                       | 37.9 KHz                | 35.500 MHz         | VGA              |
| 7         | 800 x 600              | 56 Hz                       | 35.1 KHz                | 36.000 MHz         | SVGA             |
| 8         | 800 x 600              | 60 Hz                       | 37.9 KHz                | 40.000 MHz         | SVGA             |
| 9         | 800 x 600              | 72 Hz                       | 48.1 KHz                | 50.000 MHz         | SVGA             |
| 10        | 800 x 600              | 75 Hz                       | 46.9 KHz                | 49.500 MHz         | SVGA             |
| 11        | 800 x 600              | 85 Hz                       | 53.7 KHz                | 56.250 MHz         | SVGA             |
| 12        | 1024 x 768             | 60 Hz                       | 48.4 KHz                | 65.000 MHz         | XGA              |
| 13        | 1024 x 768             | 70 Hz                       | 56.5 KHz                | 75.000 MHz         | XGA              |
| 14        | 1024 x 768             | 75 Hz                       | 60.0 KHz                | 78.750 MHz         | XGA              |
| 15        | 1024 x 768             | 85 Hz                       | 68.7 KHz                | 94.500 MHz         | XGA              |
| 16        | 1280 x 1024            | 60 Hz                       | 64.0 KHz                | 108.000 MHz        | SXGA             |
|           |                        |                             |                         |                    |                  |

**NOTE** *Resolution is based on horizontal and vertical frequencies only.* 

### 5.8 Power Consumption

• Input 115 VAC 60Hz single-phase at 0.82 Amps, 40 W (typ.)

#### 5.9 Dimensions

See the dimension drawings at the back of this User's Guide.

#### 5.10 Weight

◆ Panel (19-in): 11 lbs Nominal

#### 5.11 Operating Environment

- ◆ Temperature: 0°C to 40°C; MIL-STD-810G Method 501/502, Procedure II
- Humidity: 5% to 85% non-condensing; MIL-STD-810G, Method 507, Procedure I
- Shock: MIL-S-901D, Grade B, Class I, Type A
- ◆ Vibration: MIL-STD-167-1A, Type I
- Drip Proof: MIL-STD-810G, Method 506, Procedure II, Front Panel Only
  Altitude: MIL-STD-810G, Method 500, Procedure II, 0 15,000 feet
- above sea level
- Sand and Dust: MIL-STD-810G, Method 510, Procedures I & II, Front Panel Only

#### 5.12 Non-Operating Environment

• Temperature: -20°C to +60°C; MIL-STD-810G, Method 501/502,

Procedure I

♦ Altitude: MIL-STD-810G, Method 500, 0 - 40,000 ft. above sea level

#### 6 MAINTENANCE

#### 6.1 **Preventive Maintenance**

The only periodic maintenance recommended is EXTERIOR SURFACE cleaning when necessary.

#### 6.1.1 Surface Cleaning

The window and exterior surfaces may be cleaned with isopropyl alcohol followed by distilled water rinse, applied with a soft cloth to avoid scratching the anti-reflective coating on the glass panel.

#### NOTE: INTERIOR CLEANING OF THE MONITOR IS NEITHER REQUIRED NOR RECOMMENDED.

#### 6.1.2 Image Persistence

Image persistence is the occurrence of a ghost image that remains on the display screen even after the display monitor has been turned off. Unlike cathode ray tube monitors that permanently burn the image into the phosphors, with liquid crystal displays, image persistence is not permanent. LCD's suffering from image persistence can be cleared by turning off the display monitor for a period equivalent to the duration in time that the offending image was displayed. If the image was displayed for one hour, turn the monitor off for one hour to erase the ghost image.

# NOTE: The use of a screen saver is recommended whenever the screen is idle.

#### 6.2 CORRECTIVE MAINTENANCE

Any corrective maintenance should be deferred to the depot or factory.

#### 6.3 Troubleshooting (No Picture)

- 1. If no front panel indicators are lit, the most likely cause is no power input:
  - a) Is power connected? (Make sure the power cord is fully seated.)
  - b) Is the POWER switch ON?
  - c) Is the fuse OK?
- 2. If the Yellow NO SYNC indicator is lit, most likely the monitor is not receiving a video input or that video input is not selected as the Main Picture Channel Input. (See section 3.1.1)
- 3. If the OUT OF RANGE indicator is lit, most likely the monitor is not receiving a valid format.

#### 7 4419A1 DISPLAY DIMENSIONS

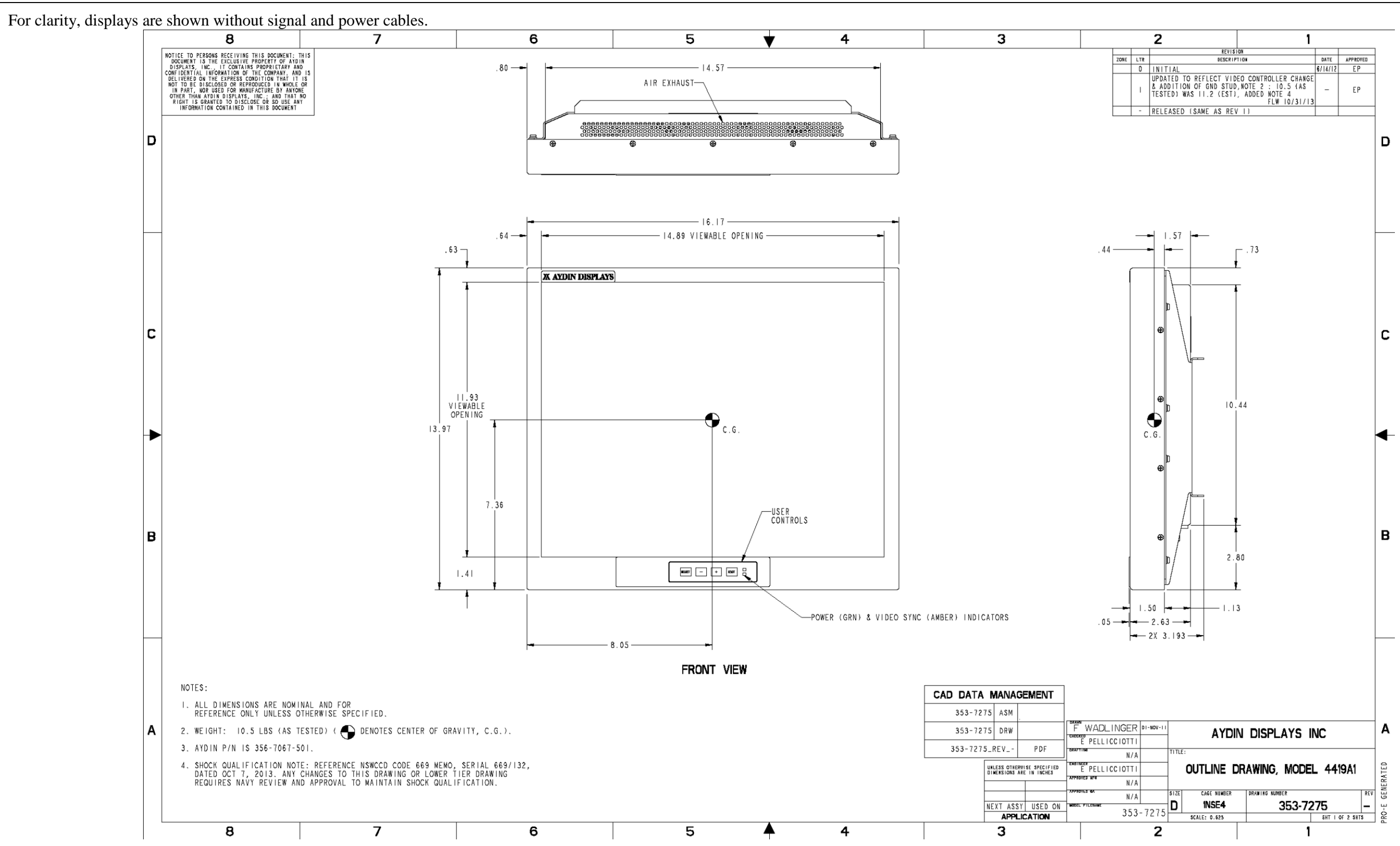

150-4419-004 Rev -

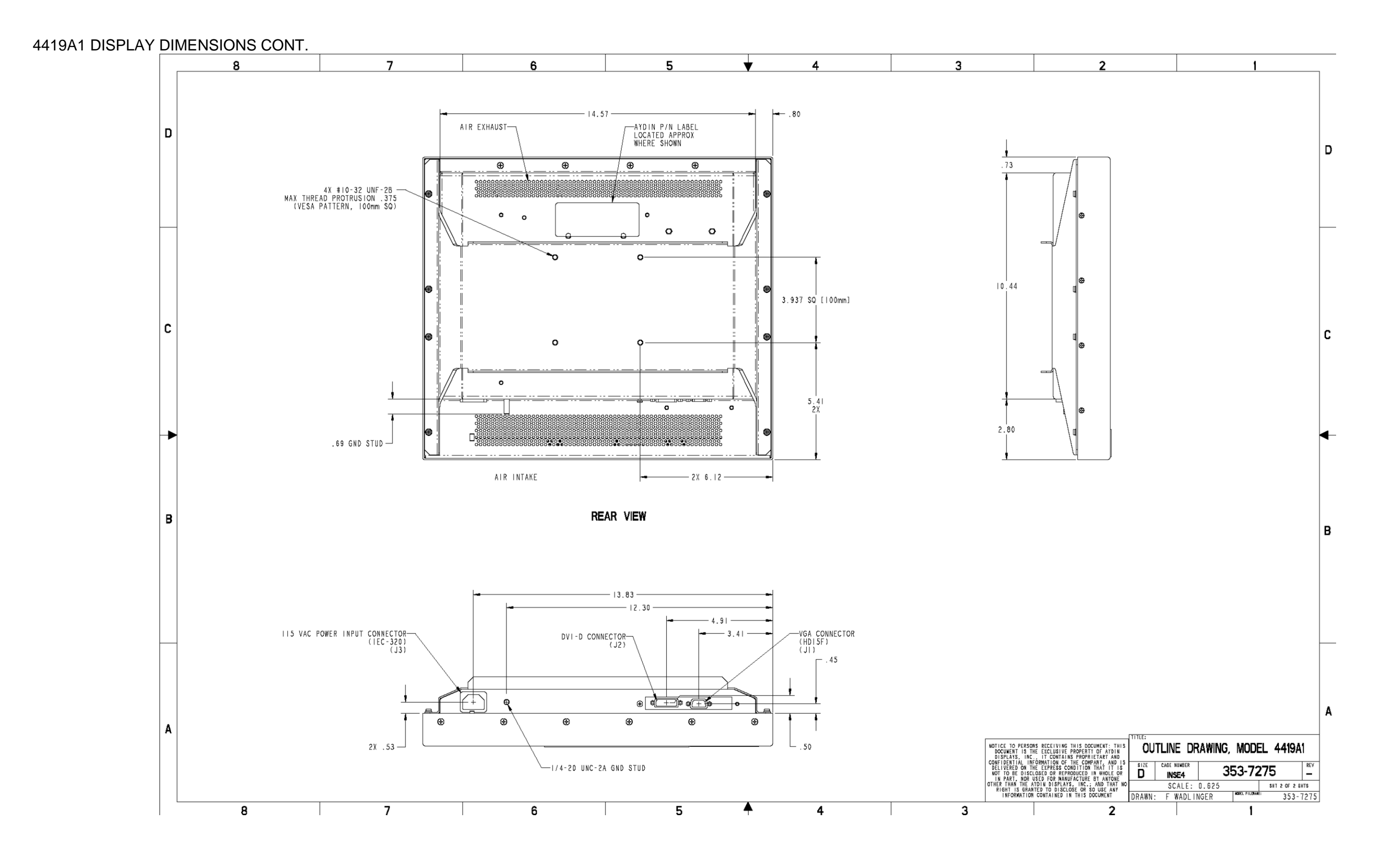

150-4419-004 Rev -

### **AYDIN**DISPLAYS

a 🚷 sparton company

PL 354-7068-501

REV: PR

#### PARTS LIST TITLE: VESA WALL MNT KIT (4419A1)

CAGE CODE: 70MF8

| Item<br>No. | Qty<br>Req | UM | Cage<br>Code | Document<br>Number | Manufacturer<br>Part Number | Description                       | Notes |
|-------------|------------|----|--------------|--------------------|-----------------------------|-----------------------------------|-------|
| 020         | 1          | EA | 70MF8        | 207-7105-001       | 207-7105-001                | PLATE WALL MTG<br>(4419A1)        |       |
| 025         | 1          | EA | 70MF8        | 208-7081-001       | 208-7081-001                | BLOCK PIVOT<br>(4419A1)           |       |
| 030         | 1          | EA | 70MF8        | 208-7082-001       | 208-7082-001                | BLOCK PIVOT MTG<br>(4419A1)       |       |
| 038         | 0          | EA | 05972        | 120-004-092        | 42540                       | SEALANT THRD MTL/PLAS<br>20ML BOT |       |
| 040         | 1          | EA | 81349        | 126-001-534        | MS171534                    | PIN SPRING .125 DIA X 1-IN<br>LG  |       |
| 043         | 2          | EA | 01226        | 126-7001-111       | SSFRS375                    | PLNGR LEVER TYPE SS LKG<br>3/8-16 |       |
| 050         | 1          | EA | 0C588        | 132-7004-203       | 62016-104                   | TILTER ASSY WIVESA PLATE          |       |
| 060         | 4          | EA | 81349        | 127-105-098        | MS24693-C96                 | SCR 100 FH 1/4-20 X 1.00<br>SS    |       |
| 063         | 4          | EA | 96906        | 127-101-064        | MS51958-64                  | SCR PAN HD 10-32X<br>5\8          |       |
| 066         | 1          | EA | 96906        | 127-5005-0114      | MS16996-14                  | SCREW SOCKET HD 10-32 X<br>1.00   |       |
| 069         | 5          | EA | 96906        | 128-200-808        | MS15795-808                 | WASHER FLAT RD<br>NO.10           |       |
| 072         | 5          | EA | 96906        | 128-202-138        | MS35338-138                 | WASHER LK SPLIT<br>NO.10          |       |
| 075         | 1          | EA | OKVE6        | 128-7005-3401      | 95649A256                   | WSHR FLT UHMW 3/4 SCR<br>.06 THK  |       |

Drawings associated with this parts list: AD354-7068-501

Printed on: 02/12/15 11:54:50 AM

Hard Copy is for Reference Only

Sheet: 1 of 1

#### 4419A1 WALL MOUNT KIT CONT.

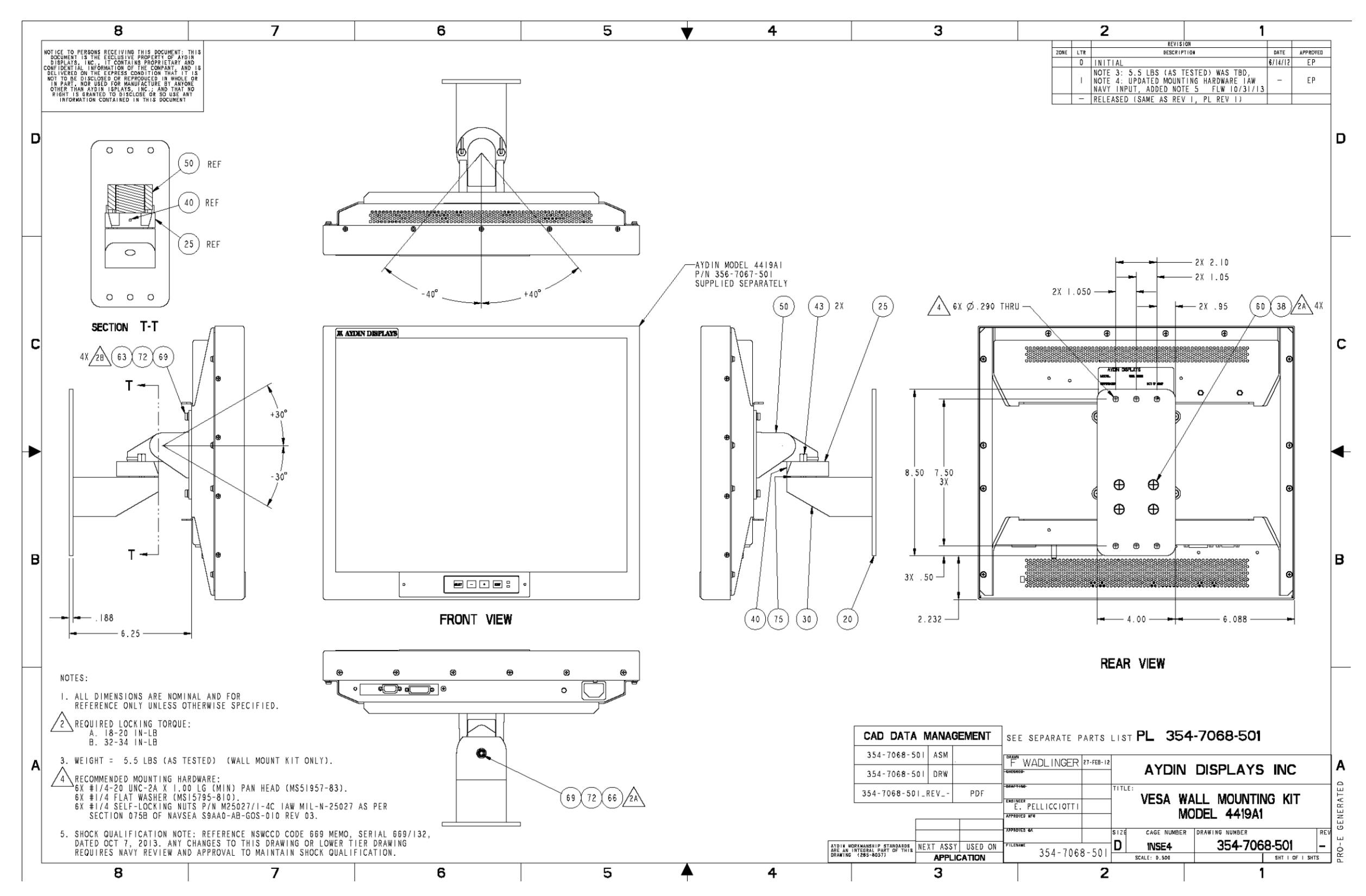